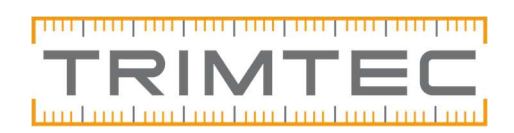

## Lathund

# Ansluta ny mottagare till handenhet

### Innehållsförteckning

1-3..... Anslut mottagaren med bluetooth 4.....Felsökning

# Anslut mottagaren med bluetooth

Starta upp mottagaren och handenheten.

Gå in i Access och välj Tresträcksmenyn uppe till vänster, Inställningar, anslutningar.

| Trimble Access                  |                       |       |       |
|---------------------------------|-----------------------|-------|-------|
| Projekt<br>Bijo 2024.00<br>Jobb | Mätprofiler<br>Mallar | demba | ¢     |
|                                 | Anslutningar          | demba |       |
| instrument                      | Kodlistor<br>Språk    |       |       |
| Inställningar                   | Ljud och vibration    |       |       |
| Hjälp                           |                       |       |       |
| Info                            |                       |       |       |
| Exit                            |                       |       |       |
|                                 |                       |       |       |
|                                 |                       |       | Öppna |

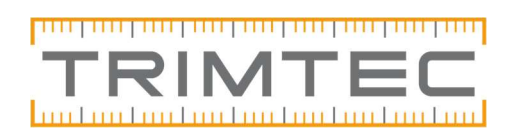

#### Välj Sök nere i listen.

| Trimble Access                                        | - 🗆 X                              |
|-------------------------------------------------------|------------------------------------|
| Anslutningar                                          | \$T                                |
| Bluetooth Radioinställningar   Wi-Fi   Autoanslut   C | GNSS-korrektionskällor   Extra GPS |
| Anslut till GNSS-rover                                | Anslut till GNSS-bas               |
| Ingen 🔻                                               | Ingen 🔻                            |
| Anslut till ett konventionellt instrument             | Anslut till aktivt mål             |
| Ingen 🔻                                               | Ingen 🔻                            |
| Anslut till TDL2.4/EDB10                              | Anslut till extra GPS              |
| Ingen 🔻                                               | Ingen 🔻                            |
| Anslut till laser                                     | Anslut till ekolod                 |
| Ingen 🔻                                               | Ingen 🔻                            |
| Anslut till radiolokaliserare                         | Anslut till skrivare               |
| Ingen 🔻                                               | Ingen 🔻                            |
|                                                       |                                    |
| Esc Sök                                               | Godkänn                            |

Mottagaren dyker upp med ett serienummer, numret är samma som finns under mottagaren vid en utav sträckkoderna S/N: xxxxxxxxx

Markera mottagaren och sammankoppla.

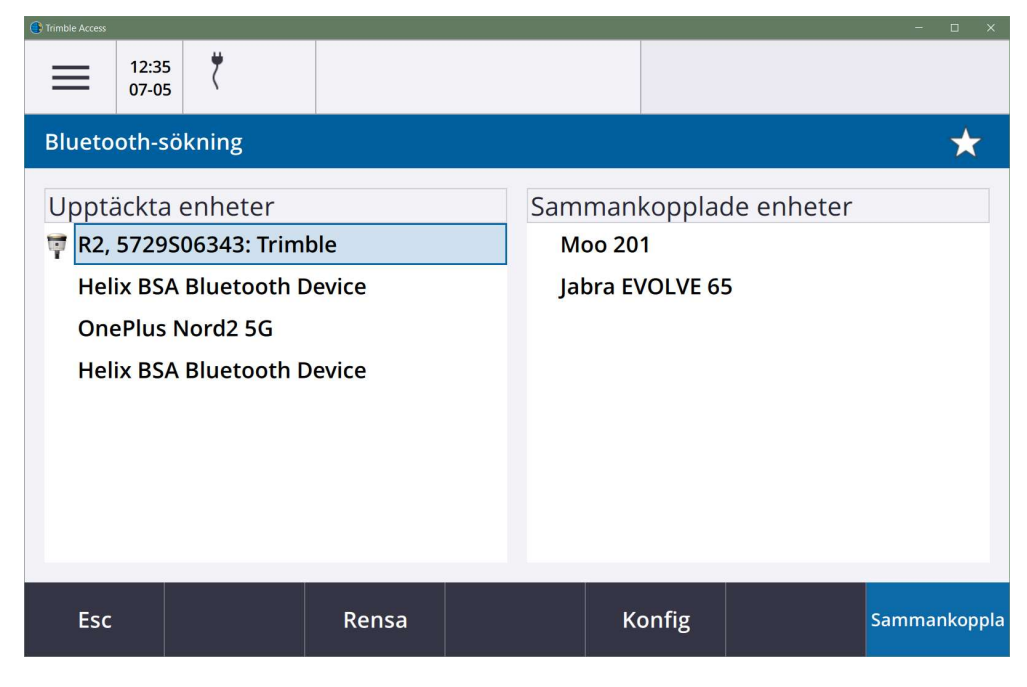

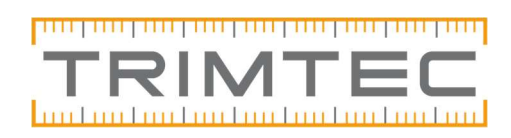

#### Godkänn

| () Trimble Access |                            |                       |                           | - 🗆 X   |  |
|-------------------|----------------------------|-----------------------|---------------------------|---------|--|
| 🔲 Ar              | slutningar                 |                       |                           | \$      |  |
| Bluetooth         | Radioinställningar   Wi-Fi | Autoanslut GNSS-korre | ektionskällor   Extra GPS |         |  |
| Anslut till (     | CNSS rover                 | Apolut ti             | II GNSS bas               |         |  |
| Ingen             | En ny enhet har sar        | nmankopplats          |                           |         |  |
| Anslut till       | Enhetsnamn                 |                       |                           |         |  |
| Ingen             | R2, 5729S06343: Tri        | mble                  |                           |         |  |
| Anslut till       | Enhetstyp                  |                       |                           |         |  |
| Ingen             | Anslut till GNSS-rover     |                       |                           |         |  |
| Anslut till       |                            |                       |                           |         |  |
| Ingen             | Godkäpp                    |                       | Aubrut                    |         |  |
| Anslut till i     | Goukann                    |                       | Avbryt                    | -       |  |
| Ingen             | •                          | Ingen                 | -                         |         |  |
|                   |                            |                       |                           |         |  |
| Esc               | Sök                        |                       |                           | Godkänn |  |

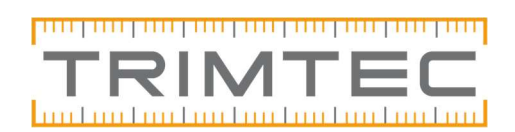

# Felsökning

- > Det går inte att söka efter nya enheter.
- > Det kommer upp ett meddelande om behörighet till platsfunktion

Detta har med appbehörigheter att göra och kommer upp på enheter med Android.

## Lösning: Swipea upp i hemskärmen och tryck på inställningar,

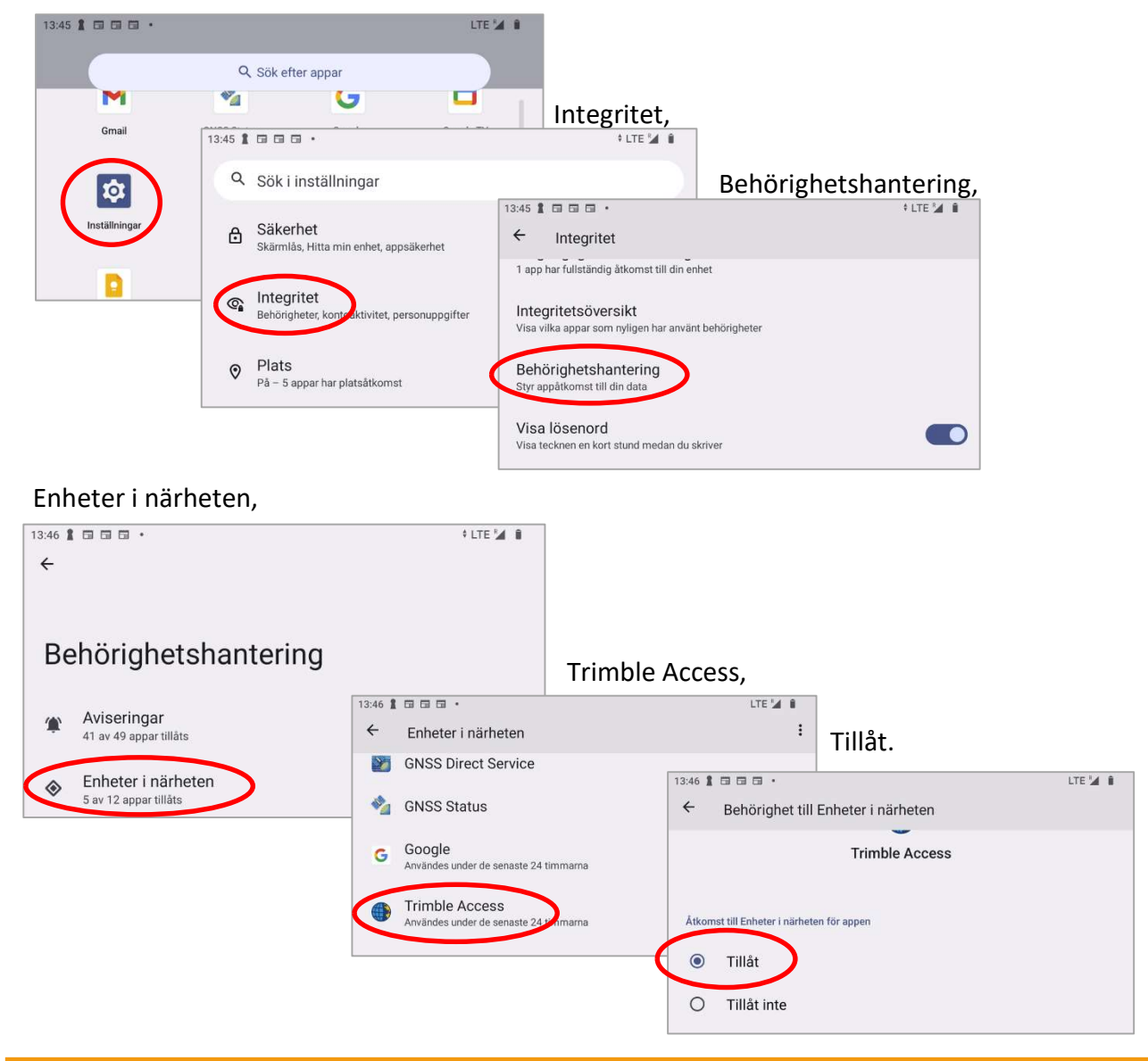